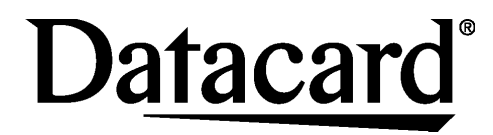

# Quick Install Guide SP75 Plus Card Printer

for Windows® XP and Windows Vista®

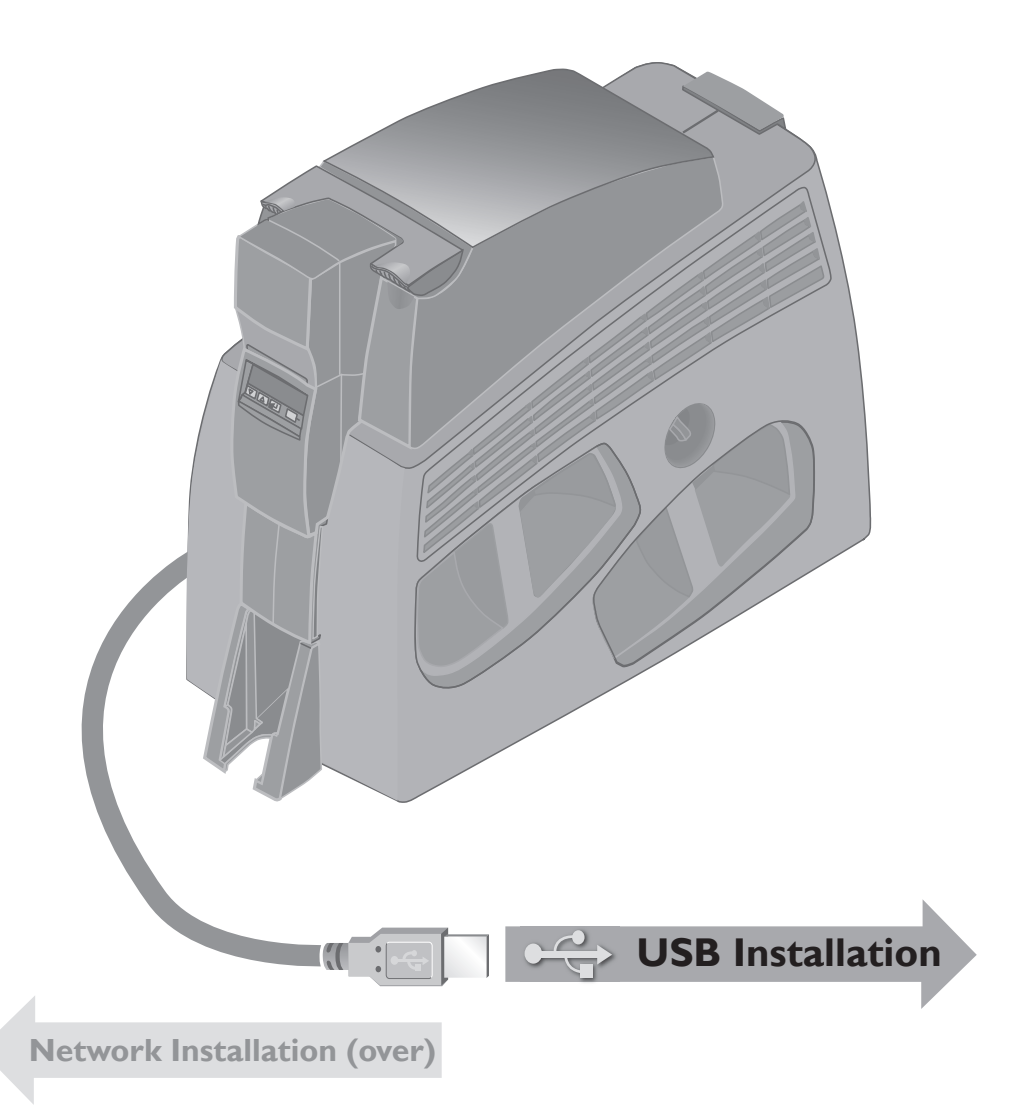

# Datacard<sup>®</sup>

IIIIII Bren Road West Minnetonka, MN 55343-9015 USA 952.933.1223 (USA) 952.933.7971 FAX (USA)

#### Legal Notices

Please note and heed the WARNING and CAUTION labels that have been placed on the equipment for your safety. Please do not attempt to operate or repair this equipment without adequate training.

#### **Liability Statement**

This product has been built to the high standards of DataCard Corporation. See InfoCentral for the statement of liability.

#### **Regulatory Compliance**

This product conforms to FCC and regulatory requirements as specified in North America, Europe, and additional countries. See InfoCentral for detailed regulatory compliance information.

Datacard is a registered trademark of DataCard Corporation. Windows and Windows Vista are registered trademarks of Microsoft Corporation. 539813-001 Rev A

Contact Information:

### Inside this box

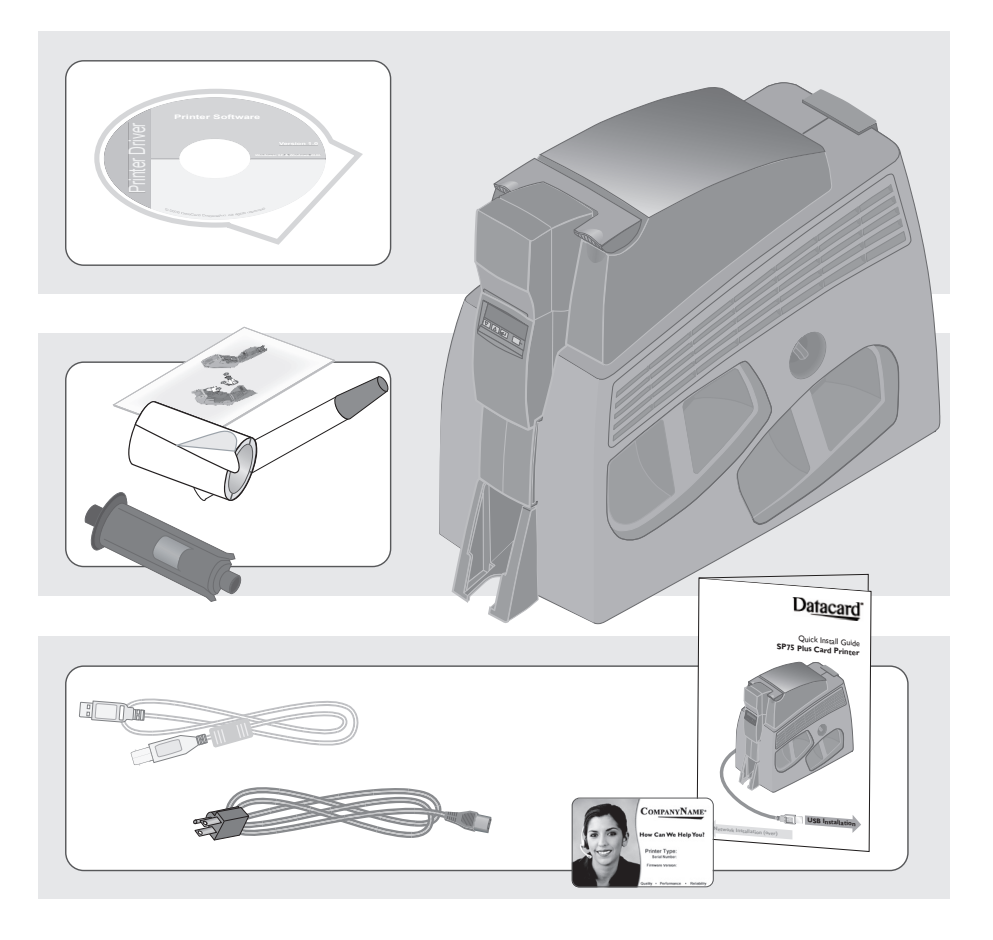

OPTIONS

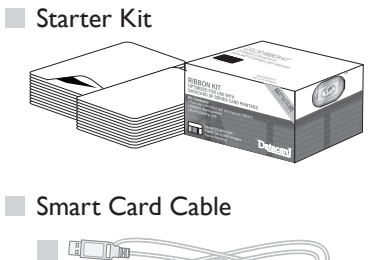

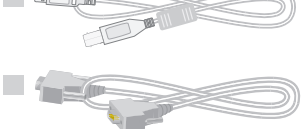

Large Capacity Output Hopper

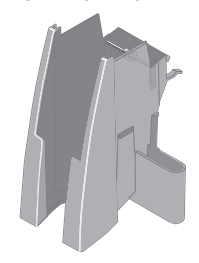

Hardware Lock Option

#### I.0 Load Supplies

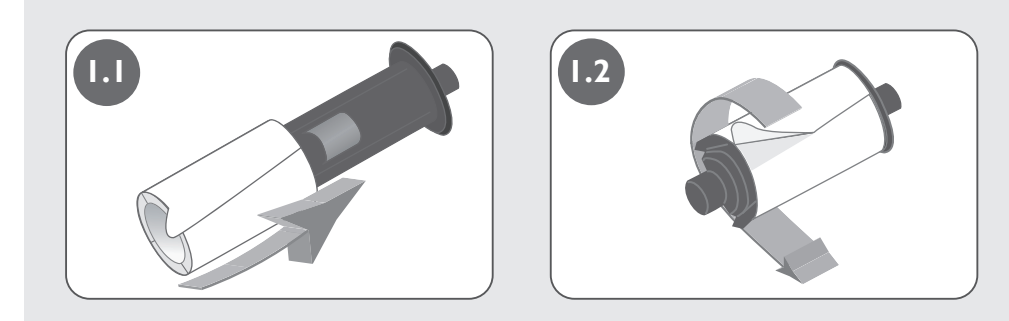

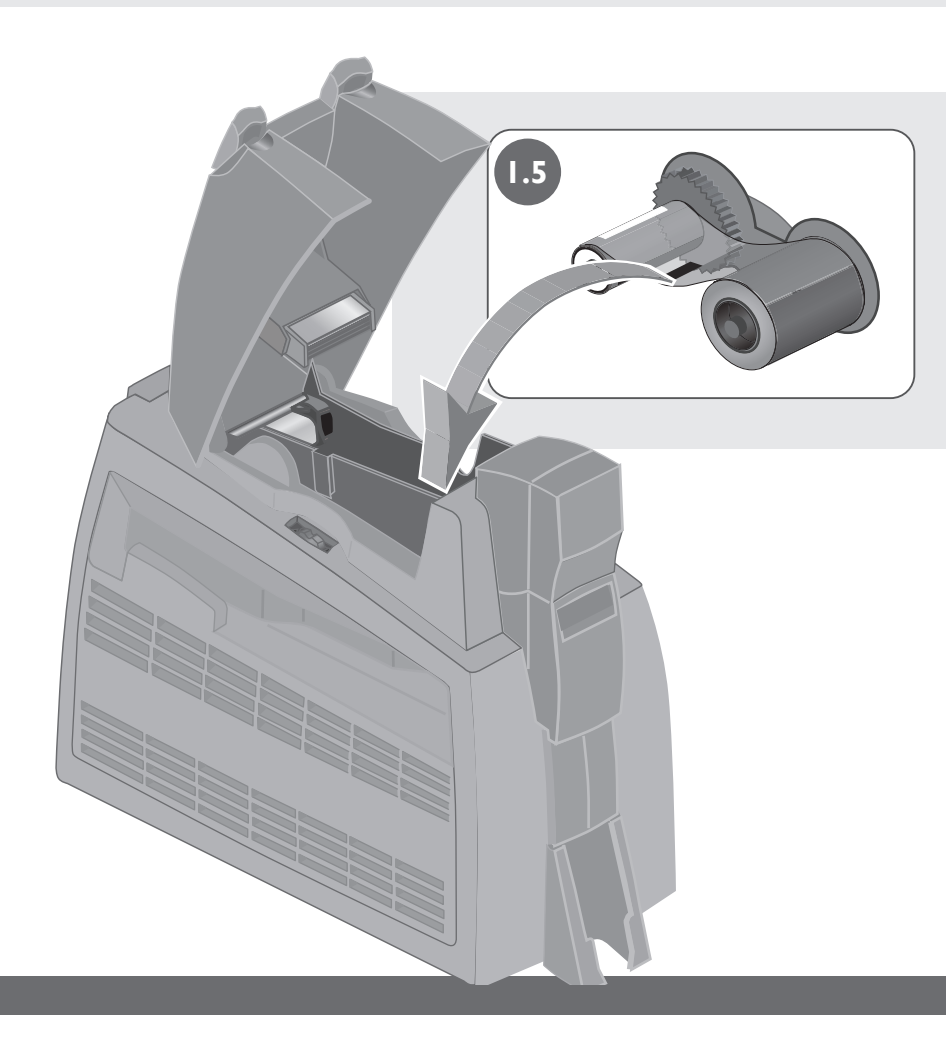

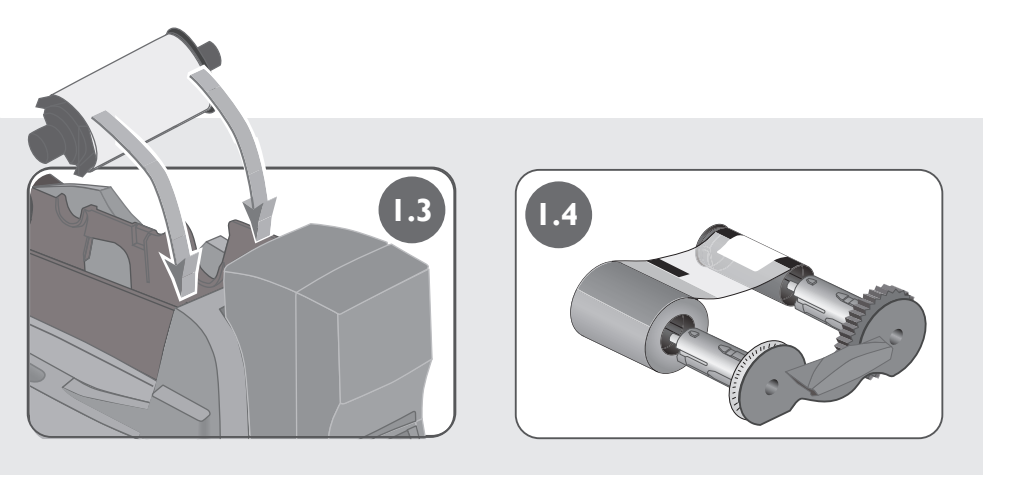

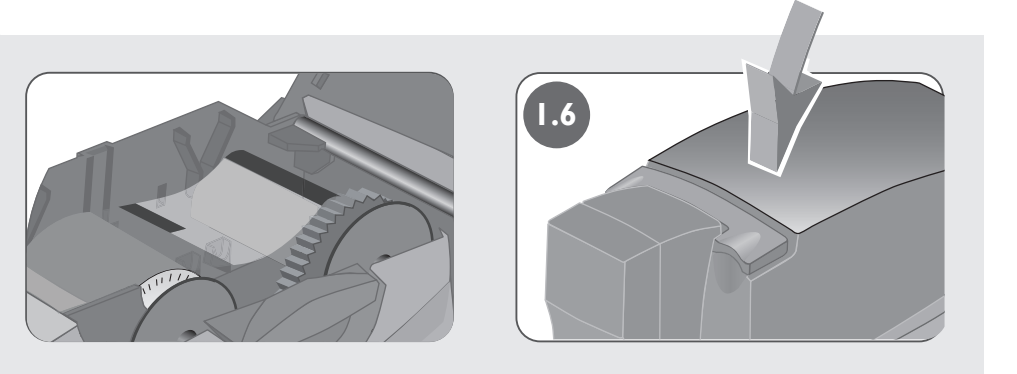

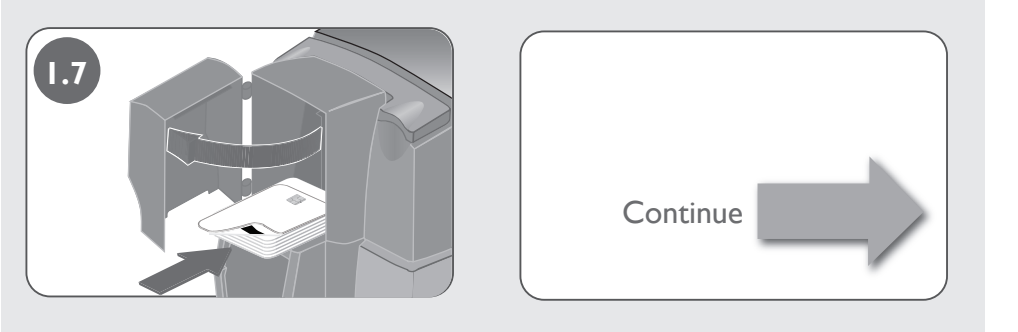

#### I.0 Load Supplies, continued

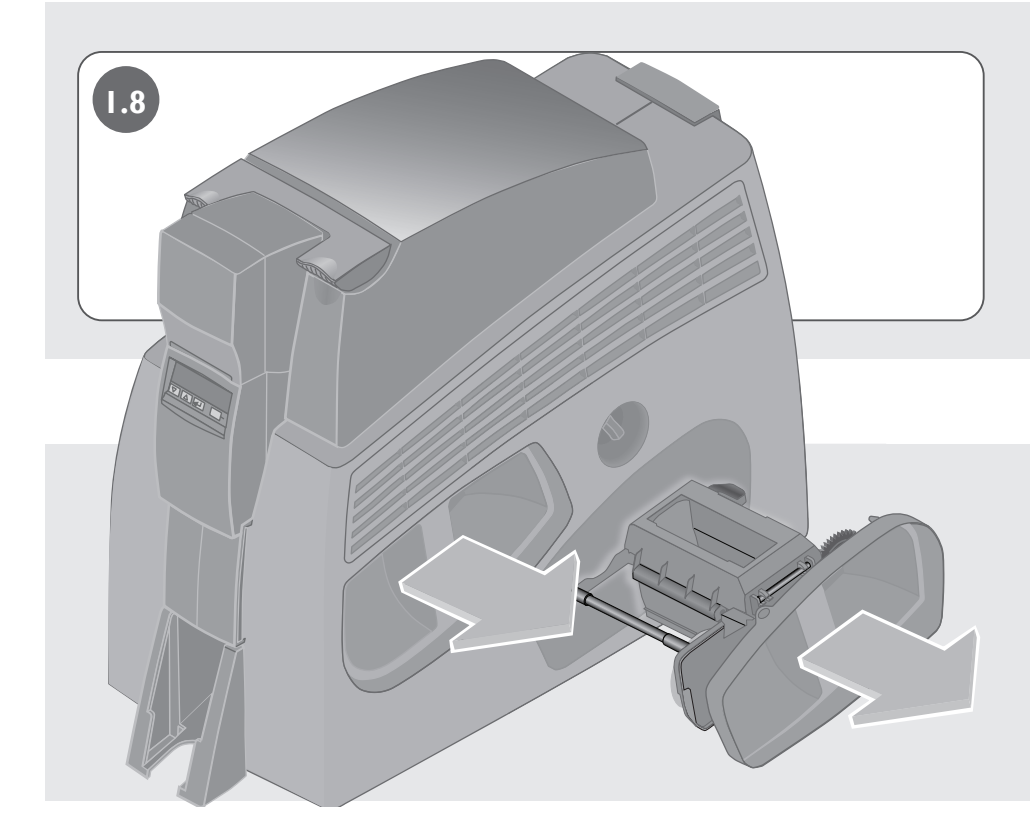

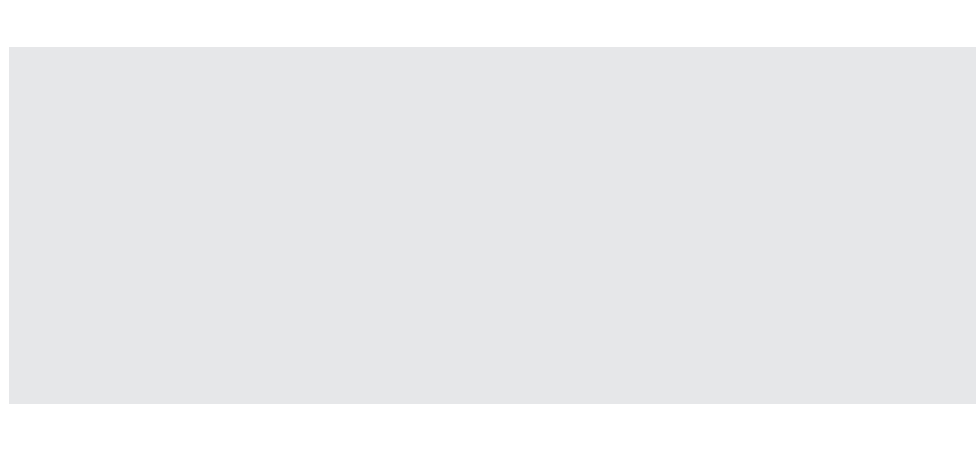

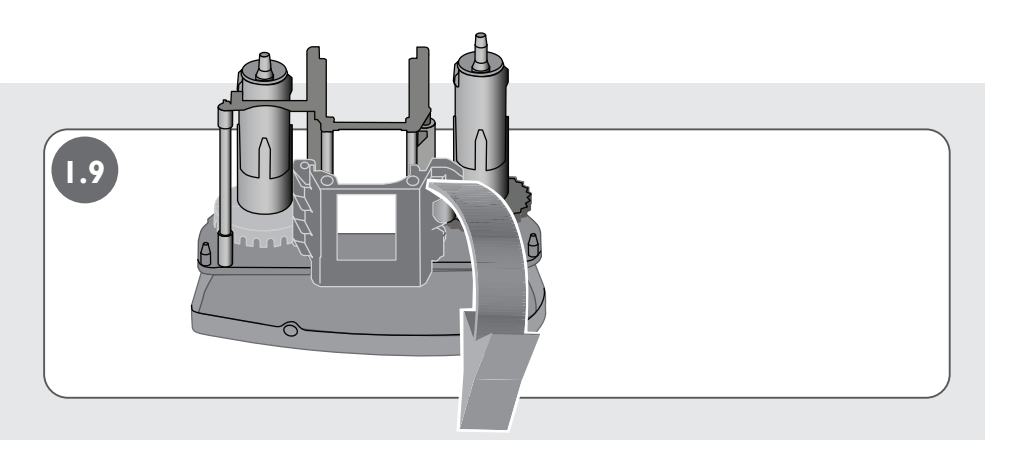

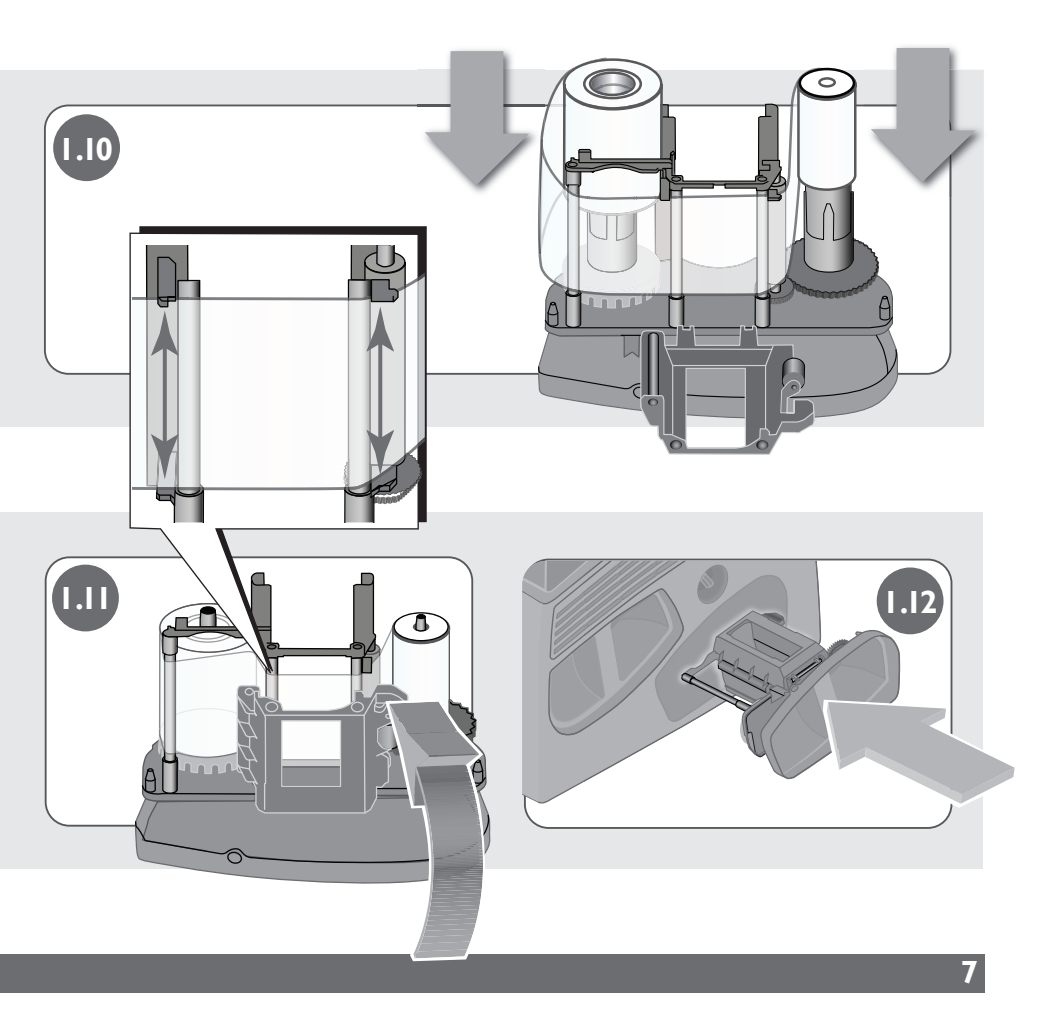

#### 2.0 Install Printer Driver

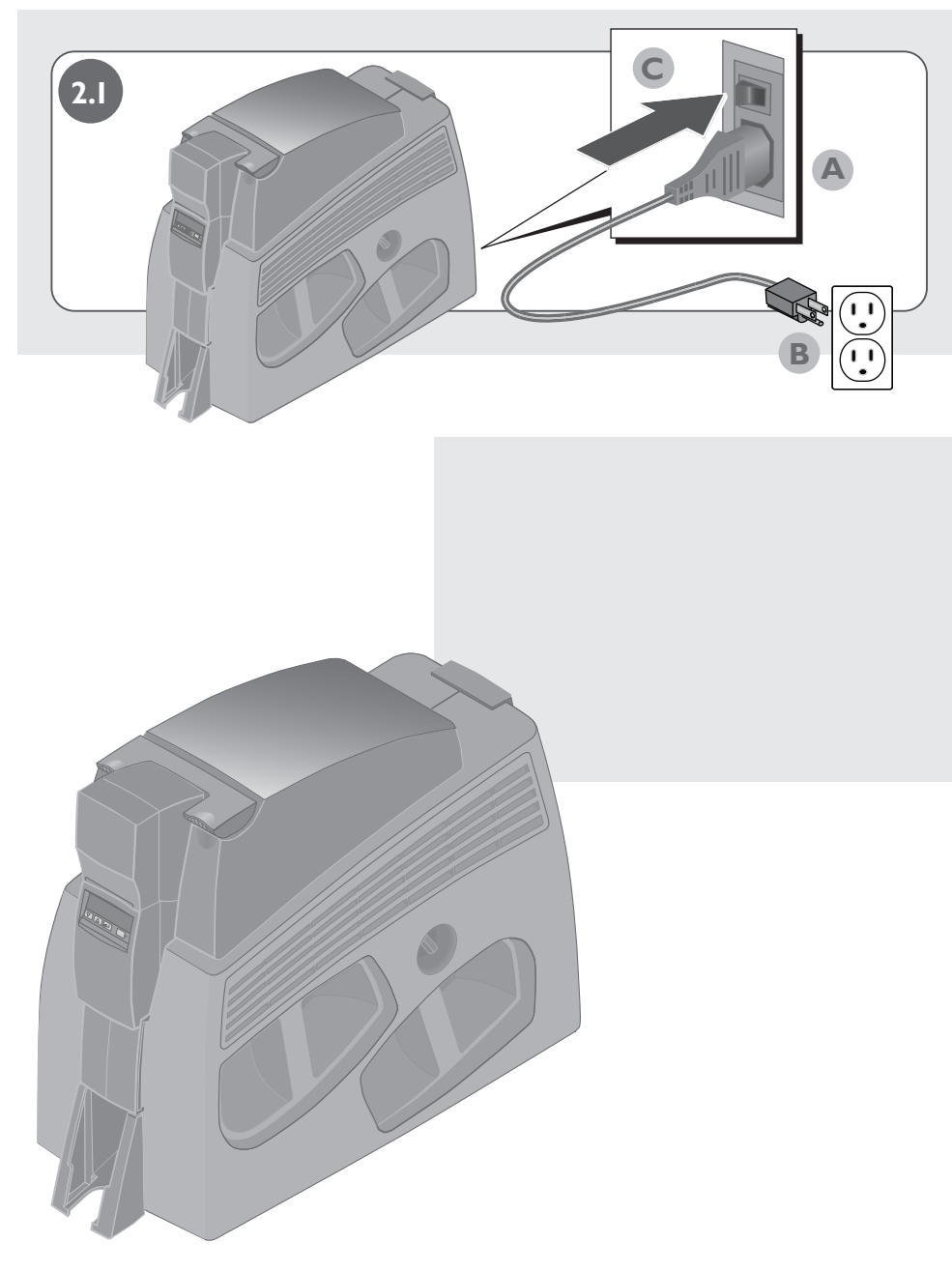

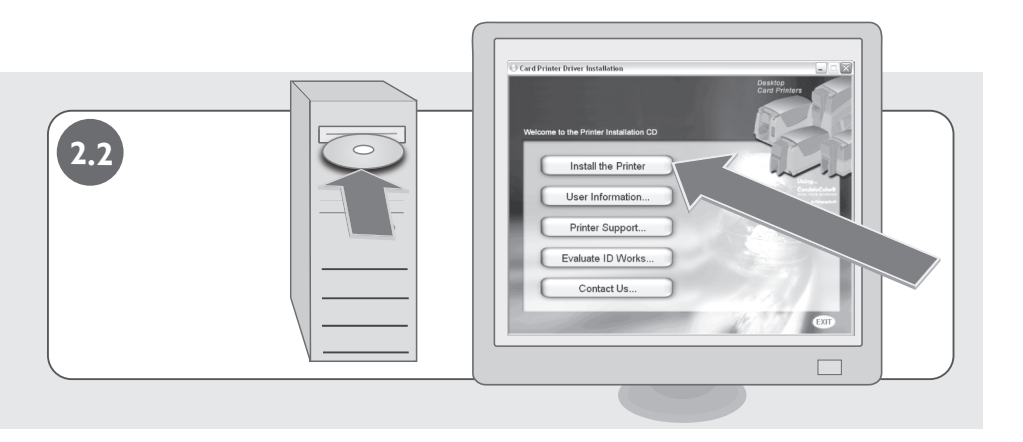

| 2.3 | Card Printer Installation                                                                                                    |  |
|-----|----------------------------------------------------------------------------------------------------|--|
|     | License Agreement Please real the Lillowing license agreement carefully: License Agreement ExtD USER LICENSE AGREEMENT FOR DESKTOP PRINTER DRIVERS BIPORTAINT: THIS SOFTWARE LICENSE FARREEMENT FOR DESKTOP PRINTER DRIVERS BIPORTAINT: THIS SOFTWARE LICENSE FARREEMENT FOR DESKTOP PRINTER DRIVERS BIPORTAINT: THIS SOFTWARE LICENSE FARREEMENT FOR DESKTOP PRINTER DRIVERS BIPORTAINT: THIS SOFTWARE LICENSE FARREEMENT FOR DESKTOP PRINTER DRIVERS BIPORTAINT: THIS SOFTWARE LICENSE FARREEMENT FOR DESKTOP PRINTER DRIVERS BIPORTAINT: THE SOFTWARE LICENSE FARREEMENT FOR DESKTOP PRINTER DRIVERS BIPORTAINT: THE SOFTWARE LICENSE FARREMENT FOR DESKTOP PRINTER DRIVERS BIPORTAINT: THE SOFTWARE LICENSE FARREMENT FOR DESKTOP PRINTER DRIVERS BIPORTAINT: THE SOFTWARE LICENSE FARREMENT FOR DESKTOP PRINTER DRIVERS BIPORTAINT: THE SOFTWARE LICENSE FARREMENT FOR DESKTOP PRINTER DRIVERS BIPORTAINT: THE SOFTWARE DRIVERS DESTINATION OF A PRINT N BIPORTAINT: THE TENES ADDRIVENCE DATABABLE OF FIRMATINE DRIVERS BIPORTAINT: THE TENES ADDRIVENCES DATABABLE OF PRIVALE ON FRANKARE THAT DU BIPORTAINT: THE TENES ADDRIVENTORS CONTAINED SOFT THIS DRIVENCE DO NOT ADDRIE TO THE TENES ADDRIVENS CONTAINES ADDRIVENS CONTAINES THE EVENT DO NOT ADDRIE TO THE TENES ADDRIVENS CONTAINES ADDRIVENTS CONTAINED FOR THE VERSUE ON DONT ADDRIE TO THE TENES ADDRIVENS CONTAINES ADDRIVENTS CONTAINES THE EVENT ADDRIVENTS CONTAINES ADDRIVENTS CONTAINES THE EVENT ADDRIVENTS CONTAINES ADDRIVENTS CONTAINES ADDRIVENTS ADDRIVENTS ADDRIVENTS ADDRIVENTS ADDRIVENTS ADDRIVENTS ADDRIVENTS ADDRIVENTS ADDRIVENTS AD |  |
|     | CONTROL OF THICLESS      Instructions     Instruction     Instruction     Instruction     Instruction     Instruction     Instruction     Instruction     Instruction     Instruction     Instruction     Instruction     Instruction     Instruction     Instruction     Instruction     Instruction      Instruction      Instruction      Instructin      Instruction      Instruction      Instruction      Instructi      |  |
|     | InstallSHOLS (Bes) Carcel                                                                                                    |  |

#### 2.0 Install Printer Driver, continued

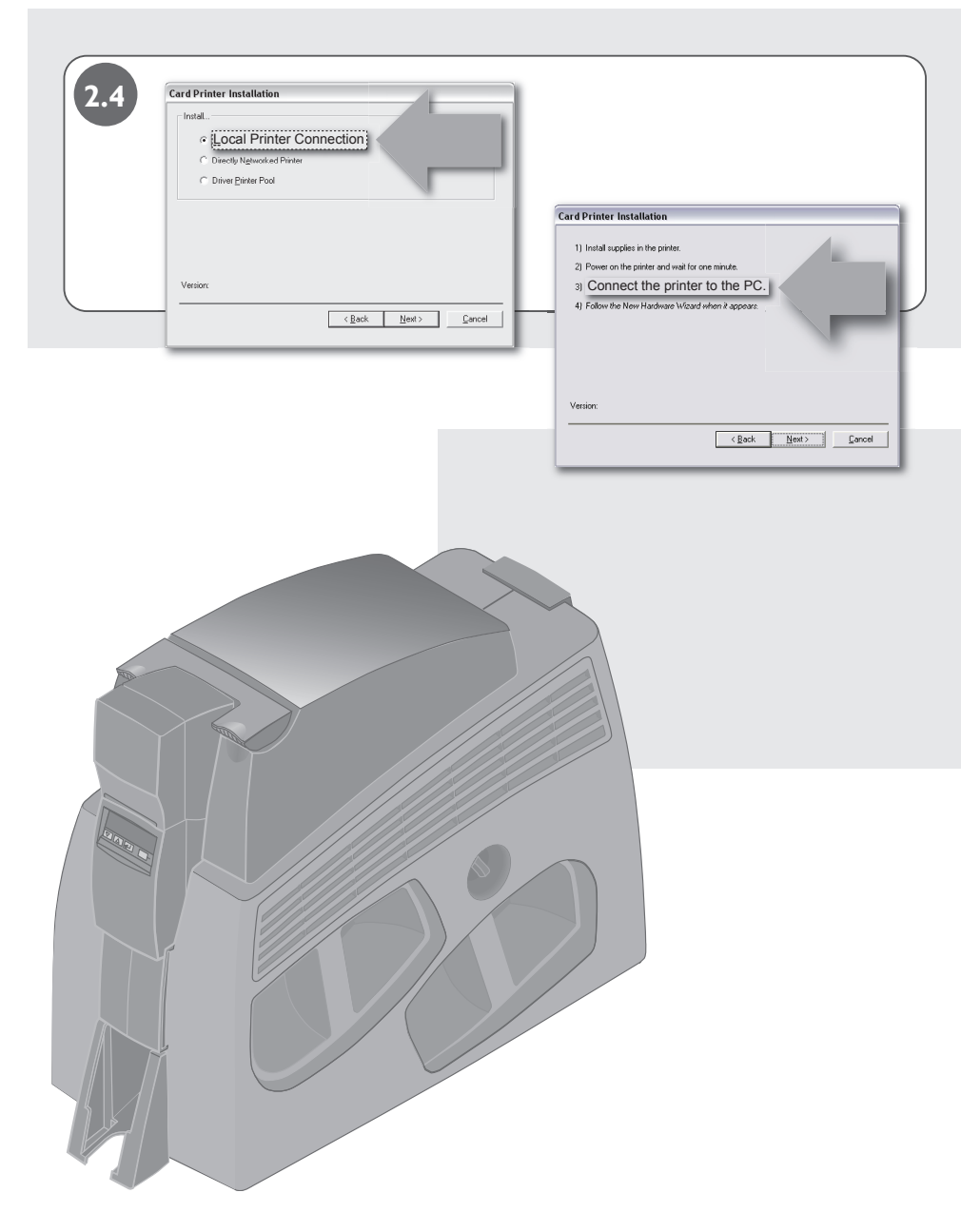

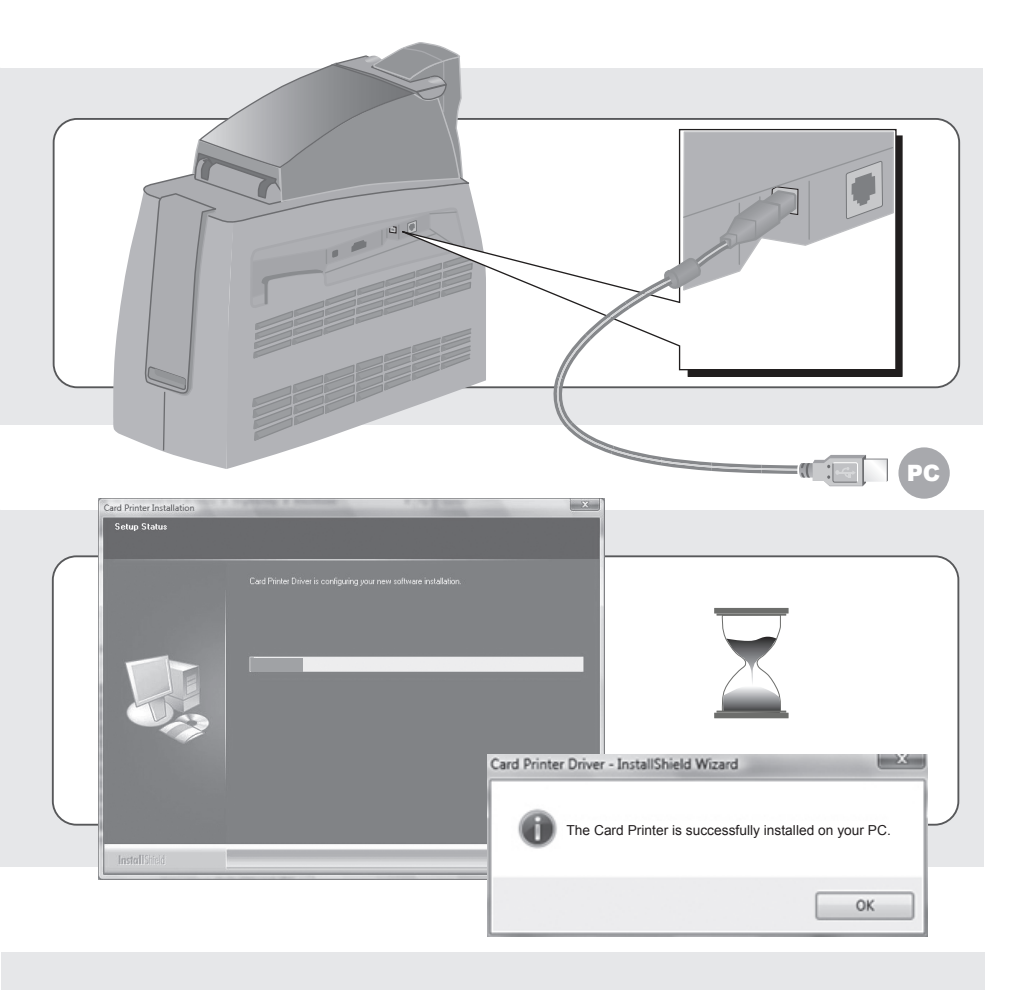

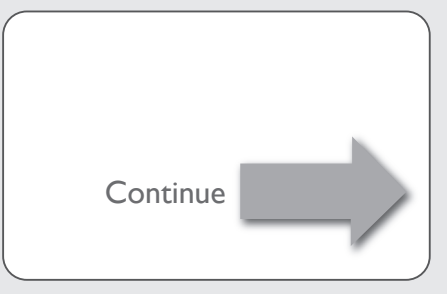

#### 3.0 Print Sample Card

|               | Printer Toolbox                                      |
|---------------|------------------------------------------------------|
| 3.1           | Status Color Settings Edge to Edge Counters Supplies |
|               | Printer responding normally.                         |
|               | B                                                    |
|               | The port type is                                     |
|               | The printer type is                                  |
|               | Printer                                              |
| start 1245 PM | Finding Fleterences                                  |
|               | Clean                                                |
|               | Clean grinter Clean Jaminator                        |
|               |                                                      |
|               |                                                      |
|               | Print sample card Print mag stripe card              |
|               | Printer communication Laminate                       |
|               | Suspend Laminate only                                |
|               |                                                      |
|               | Driver Version:                                      |
|               | Printer Firmware Version:                            |
|               |                                                      |
|               |                                                      |
|               |                                                      |
|               |                                                      |
|               | <u> </u>                                             |
|               |                                                      |
|               |                                                      |
|               | $\checkmark$                                         |
|               |                                                      |
|               |                                                      |
|               |                                                      |
|               |                                                      |
|               |                                                      |
|               |                                                      |
|               |                                                      |
|               |                                                      |
|               |                                                      |
|               |                                                      |
|               |                                                      |
|               |                                                      |
|               |                                                      |
|               |                                                      |
|               |                                                      |
|               |                                                      |
|               |                                                      |
|               |                                                      |
|               |                                                      |
|               |                                                      |
|               |                                                      |
|               |                                                      |
|               |                                                      |
|               |                                                      |
|               |                                                      |
|               |                                                      |
|               |                                                      |
|               |                                                      |
|               |                                                      |
|               |                                                      |

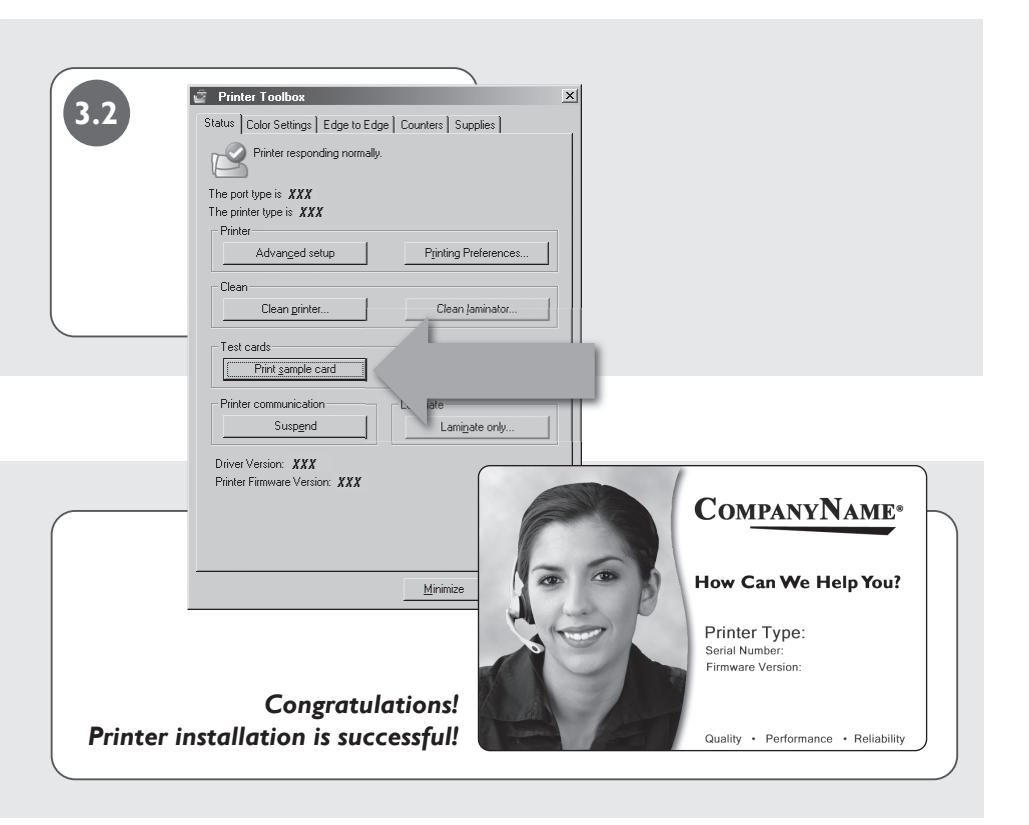

![](_page_12_Picture_1.jpeg)

#### I.0 Load Supplies

![](_page_13_Picture_2.jpeg)

![](_page_13_Picture_3.jpeg)

![](_page_14_Picture_0.jpeg)

![](_page_14_Figure_1.jpeg)

![](_page_14_Figure_2.jpeg)

#### I.0 Load Supplies, continued

![](_page_15_Picture_2.jpeg)

4

![](_page_16_Picture_0.jpeg)

![](_page_16_Figure_1.jpeg)

#### 2.0 Install Printer Driver

![](_page_17_Picture_2.jpeg)

![](_page_18_Figure_0.jpeg)

![](_page_18_Figure_1.jpeg)

#### 2.0 Install Printer Driver, continued

![](_page_19_Picture_2.jpeg)

| I       |       | Card Printer Driver is configur | ning your new software installation. |                  |                             |                           |
|---------|-------|---------------------------------|--------------------------------------|------------------|-----------------------------|---------------------------|
|         |       |                                 |                                      | Card Printer Dri | iver - InstallShield Wizard |                           |
| Install | hield |                                 |                                      | <b>()</b> Th     | e Card Printer is successfu | Ily installed on your PC. |

![](_page_20_Figure_0.jpeg)

![](_page_20_Figure_1.jpeg)

![](_page_20_Figure_2.jpeg)

#### 3.0 Print Sample Card

|       | 🖉 Printer Toolbox 🔀                                  |
|-------|------------------------------------------------------|
|       | Status Color Settings Edge to Edge Counters Supplies |
|       | Printer responding normally.                         |
| 3.1   | The port time is: YYY                                |
|       | The printer type is XXX                              |
|       | Printer                                              |
|       |                                                      |
|       | Clean crister                                        |
|       |                                                      |
|       | Test cards                                           |
|       | Print sample card Print mag stripe card              |
|       | Printer communication Laminate                       |
|       | Suspend Laminate only                                |
|       | Driver Version: XXX                                  |
|       | Printer Firmware Version: XXX                        |
|       |                                                      |
|       |                                                      |
|       |                                                      |
|       |                                                      |
|       |                                                      |
|       |                                                      |
|       |                                                      |
|       |                                                      |
|       |                                                      |
|       |                                                      |
|       |                                                      |
|       |                                                      |
|       |                                                      |
|       |                                                      |
|       |                                                      |
|       |                                                      |
| 100 m |                                                      |
|       |                                                      |
|       |                                                      |
|       |                                                      |
|       |                                                      |
|       |                                                      |
|       |                                                      |
|       |                                                      |
|       |                                                      |
|       |                                                      |
|       |                                                      |
|       |                                                      |
|       |                                                      |
|       |                                                      |

![](_page_22_Picture_0.jpeg)

![](_page_22_Picture_1.jpeg)

![](_page_23_Picture_0.jpeg)

# Quick Install Guide SP75 Plus Card Printer

for Windows® XP and Windows Vista®

![](_page_23_Picture_3.jpeg)